|           | OPL – One Point Lesson                          | <b>ชื่อฝ่าย</b><br>ฝ่ายบริการ<br>วิชาการ | ชื่อแผนก                                 |
|-----------|-------------------------------------------------|------------------------------------------|------------------------------------------|
| หัวเรื่อง | การบันทึกวิดีโอโดยตรงจากกล้องไปยังคอมพิวเตอร์   | <b>วันที่จัดทำ</b><br>28 เม.ย. 60        | OPL No.                                  |
| ประเภท    | 🗖 ความรู้พื้นฐาน 🗹 การแก้ปัญหา 🗖 การปรับปรุงงาน | <b>ผู้จัดทำ</b><br>ประสิทธิชัย มั่งมี    | <b>ผู้ประเมิน</b><br>พูนสิทธิ์ ฉะอ้อนศรี |

## วัตถุประสงค์ เพื่อลดขั้นตอนการในการปฏิบัติงาน

ปัญหา ้ในการบันทึกวีดีโอแบบเดิมคือการบันทึกสัญญาณภาพและเสียงจากกล้องลงบนม้วนเทปวิดีโอ ซึ่งการนำภาพ ้และเสียงของวีดีโอไปใช้ตัดต่อได้นั้นเราต้องนำม้วนเทปวิดีโอโหลดเข้าไปยังเครื่องคอมพิวเตอร์ ทำให้เสียเวลาในการ ้ปฏิบัติงาน เราจึงนำวิธีต่อไปนี้มาช่วยแก้ปัญหาและลดขั้นตอนเวลาในการทำงาน

หน่วยงานที่ยังใช้กล้องวิดีโอที่บันทึกสัญญาณลงเทปอยู่ ทำให้ต้องนำไปแปลงสัญญาณจากเทปลงคอมพิวเตอร์ สาเหตุ ก่อนทำให้เสียเวลาและเพิ่มขั้นตอนในการปฏิบัติงาน

## แนวทางการแก้ไข

การนำไปให้

1. นำสายสัญญาณแบบ IEEE 1394 ด้านหัวแบบ 4 pin ต่อเข้ากับกล้อง วีดีโอและเปิดกล้องพร้อมใช้งาน

2. นำสายสัญญาณแบบ IEEE 1394 ด้านหัวแบบ 6 pin ต่อเข้ากับ เครื่องคอมพิวเตอร์ (เครื่องตัดต่อ) ที่มีพอร์ตต่อสาย IFFF 1394

3. เปิดโปรแกรม Adobe Premiere Pro CS6 เลือก New Project ตั้งค่า Capture Format ตามแบบของกล้อง (HDV/DV) ต่อไป Location เลือก Browser ตั้งที่อยู่ไฟล์วีดีโอที่เราจะบันทึกแล้วกด OK

4. จากนั้น New Sequence เลือก DV – PAL > Standard 48kHz (กล้องแบบDV)/Widescreen 48kHz (กล้องแบบ HDV) แล้วกด OK

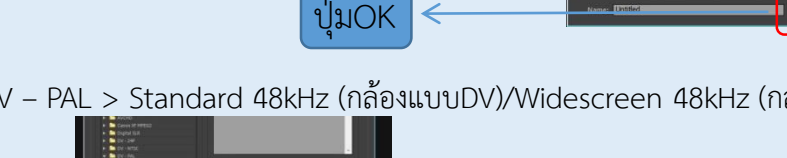

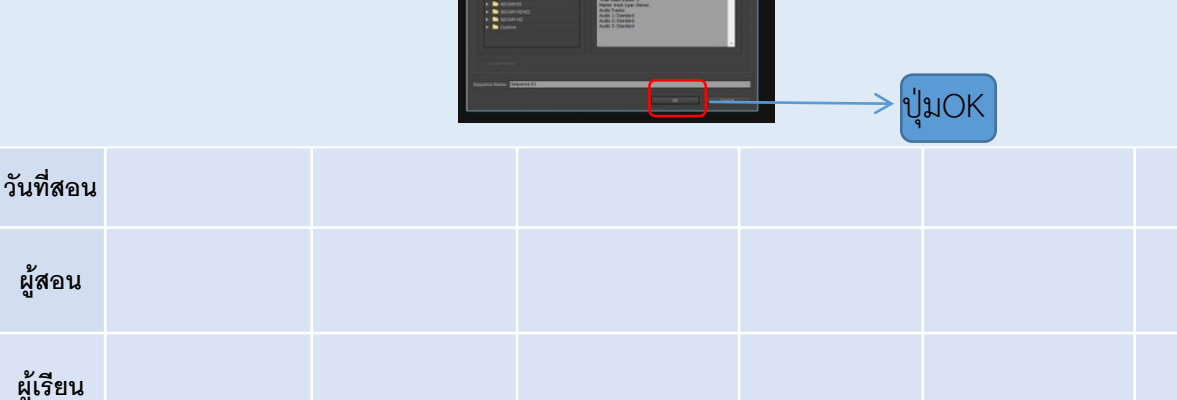

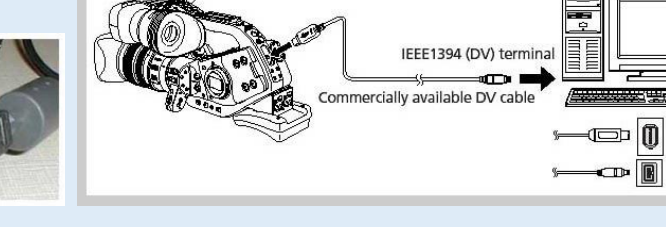

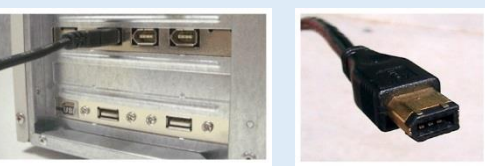

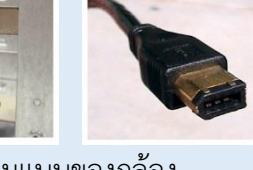

6-pin

4-pin

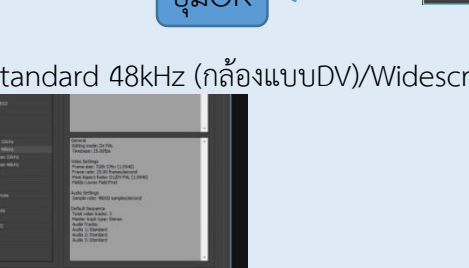

|           | OPL – One Point Lesson                          | <b>ชื่อฝ่าย</b><br>ฝ่ายบริการ<br>วิชาการ | ชื่อแผนก                                 |
|-----------|-------------------------------------------------|------------------------------------------|------------------------------------------|
| หัวเรื่อง | การบันทึกวีดีโอโดยตรงจากกล้องไปยังคอมพิวเตอร์   | <b>วันที่จัดทำ</b><br>28 เม.ย. 60        | OPL No.                                  |
| ประเภท    | 🗖 ความรู้พื้นฐาน 🗹 การแก้ปัญหา 🗖 การปรับปรุงงาน | <b>ผู้จัดทำ</b><br>ประสิทธิชัย มั่งมี    | <b>ผู้ประเมิน</b><br>พูนสิทธิ์ ฉะอ้อนศรี |

5. จากนั้นไปที่ File เลือก Capture (F5) แล้วกด OK ตามภาพที่ปรากฏ จากนั้นตั้งชื่อไฟล์วีดีโอที่ Clip Name แล้วกดที่ ปุ่มสีแดง (Record) เพื่อทำการบันทึกวีดีโอ

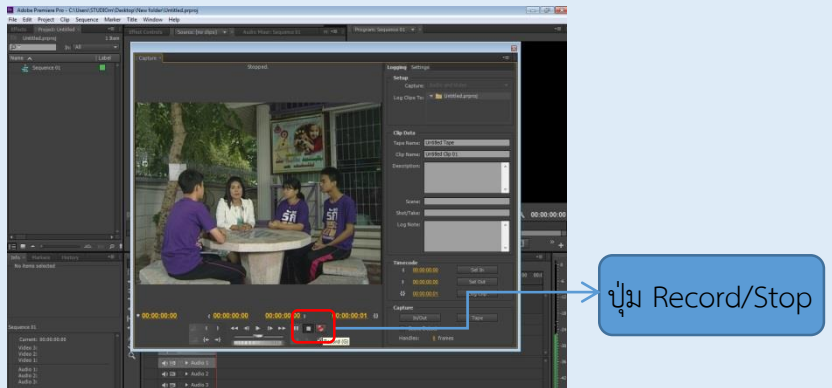

 เมื่อทำการบันทึกวีดีโอที่ต้องการถ่ายเสร็จเรียบร้อย จากนั้นทำการหยุดบันทึกโดยการกดที่ปุ่มสี่เหลี่ยม (Stop) ตามภาพ ที่ปรากฏ

7. หลังจากที่เรากดปุ่มหยุดบันทึกแล้ว ไฟล์วีดีโอที่เราบันทึกจะไปอยู่ Project: Untitled จากนั้นลากไฟล์วีดีโอไปวางลงบน Sequence 01 เพื่อสำหรับตัดต่อวีดีโอเป็นอันเสร็จขั้นตอนการการบันทึกวีดีโอโดยตรงจากกล้องไปยังคอมพิวเตอร์

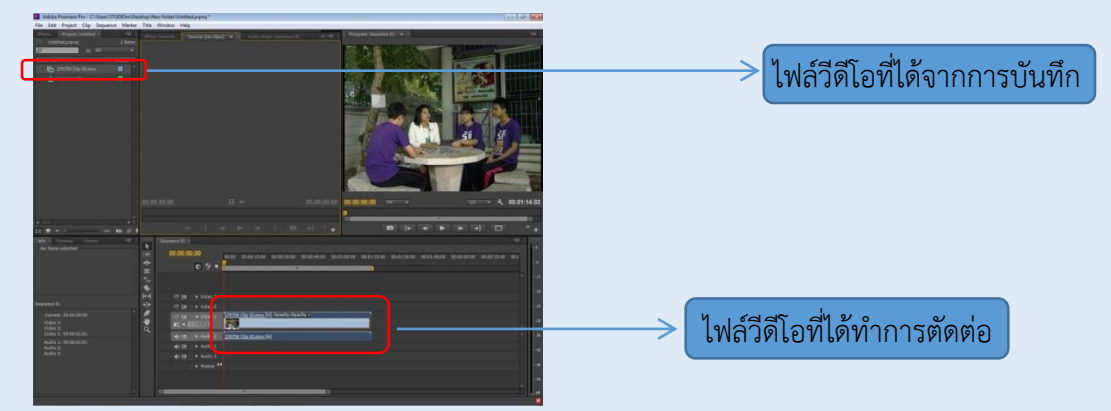

ประโยชน์ที่ได้รับ

้ได้ไฟล์วีดีโอที่สามารถนำมาใช้ตัดต่อได้เลยโดยที่ไปต้องเสียเวลาโหลดไฟล์จากเทปอีก

ข้อควรระวัง

วิธีการนี้ไม่เหมาะกับการบันทึกกล้องวีดีโอที่ต้องมีการเคลื่อนที่

| วันที่สอน |                                 |                                 |                                 |                                 |                                 |                                 |  |
|-----------|---------------------------------|---------------------------------|---------------------------------|---------------------------------|---------------------------------|---------------------------------|--|
| ผู้สอน    |                                 |                                 |                                 |                                 |                                 |                                 |  |
| ผู้เรียน  |                                 |                                 |                                 |                                 |                                 | หน้าที่2/2                      |  |
|           | วันที่สอน<br>ผู้สอน<br>ผู้เรียน | วันที่สอน<br>ผู้สอน<br>ผู้เรียน | วันที่สอน<br>ผู้สอน<br>ผู้เรียน | วันที่สอน<br>ผู้สอน<br>ผู้เรียน | วันที่สอน<br>ผู้สอน<br>ผู้เรียน | วันที่สอน<br>ผู้สอน<br>ผู้เรียน |  |